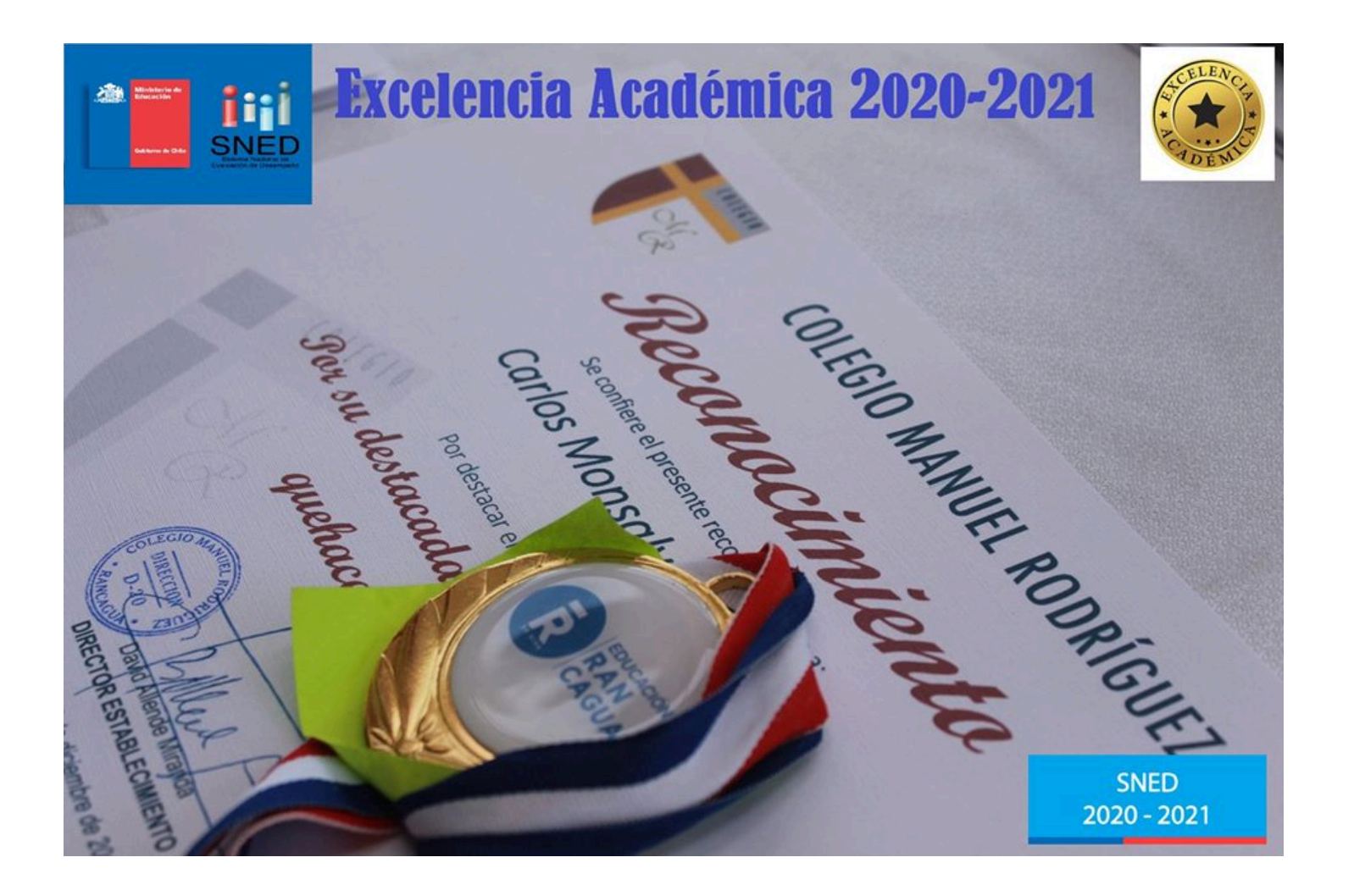

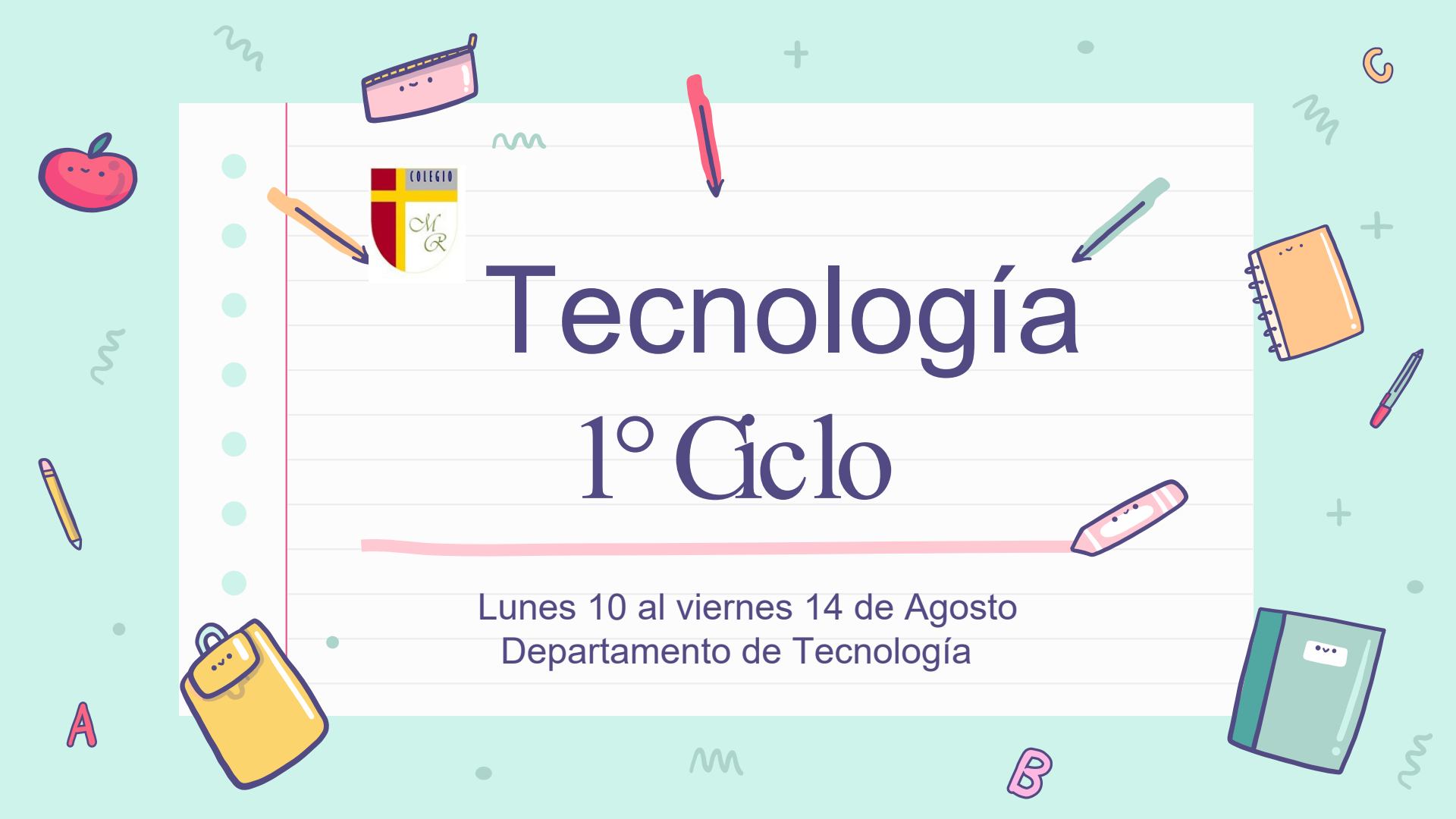

# Recordemos la clase anterior

 $\bigcirc$ 

En la clase anterior envíamos correos electronicos a nuestros profesores Eduardo, Jacqueline y Millaray.

J untos hemos aprendido a activar nuestros correos institucionales y de esta forma estar más conectados.

Para todos ha sido un desafio asi que vamos a continuar hasta ser expertos en tecnología

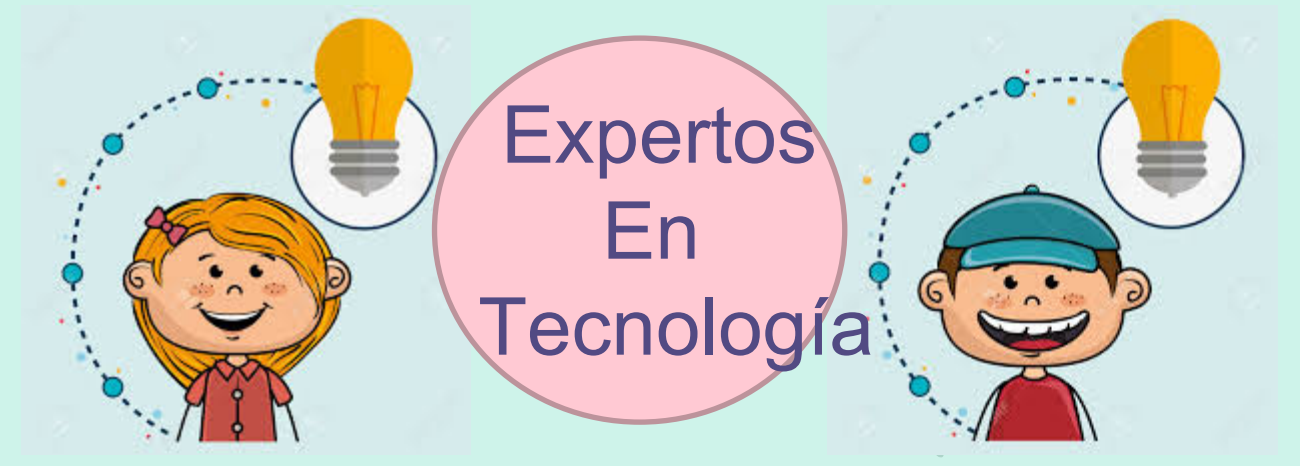

## Objetivo de la Clase:

Enviar correo electrónico con datos adjuntos, por medio de ejercicios en Computador, Celulary Tablet.

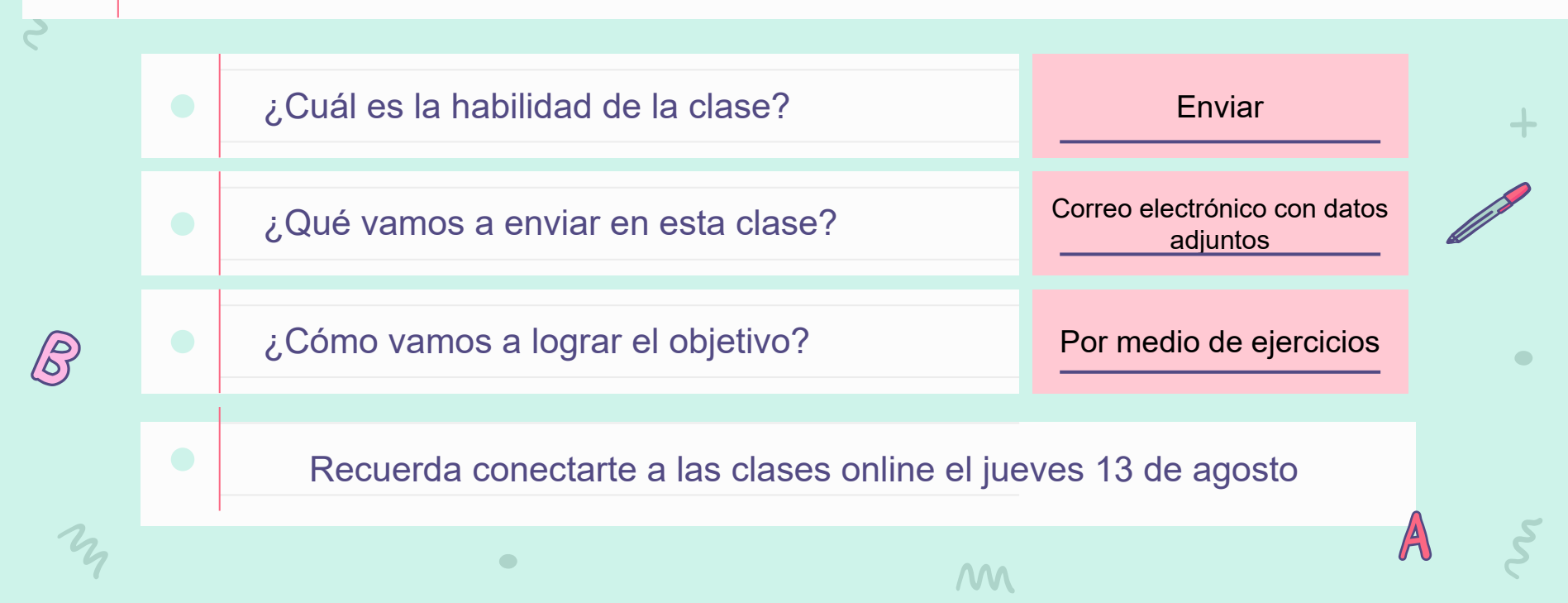

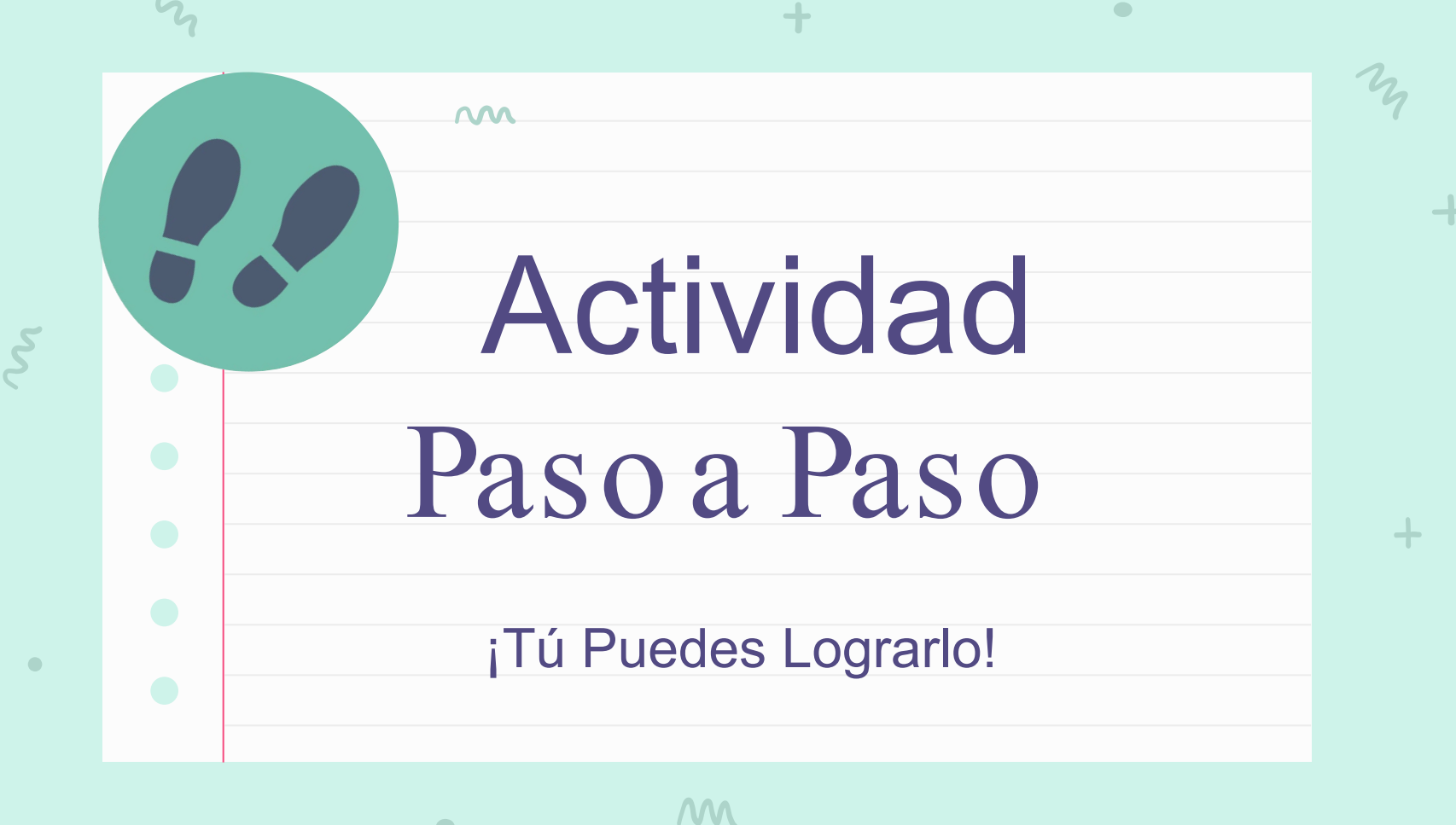

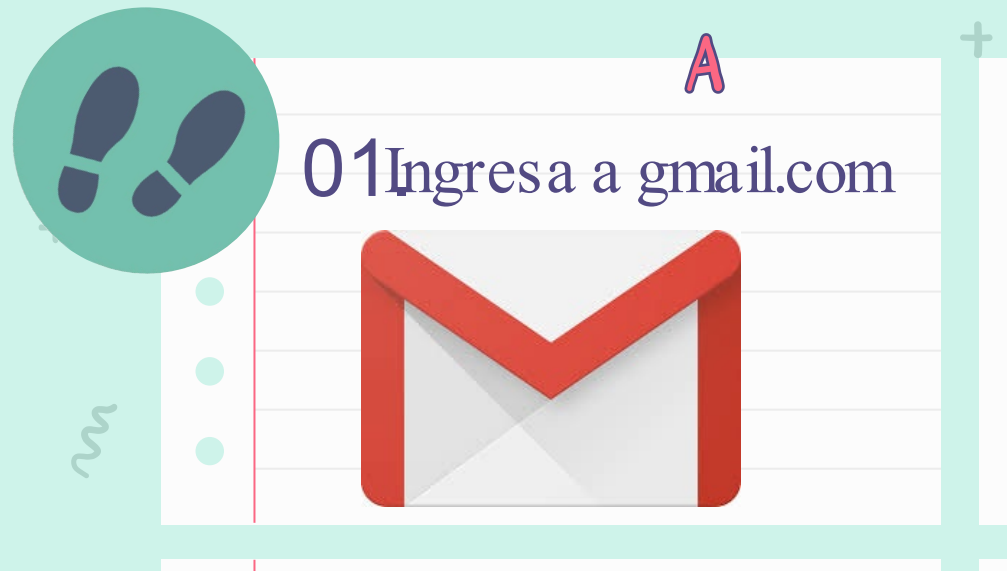

### 02.Ingresa tu cuenta de

 $\mathcal{C}$ 

#### correo

Usuario:

nombre.apellidopaterno.inicialdelapellidomaterno

03. Redactar correo

Ingresa a "Redactar" y escribe la dirección de correo de tu profesor de tecnología. 04.Adjuntemos datos

Adjunta una fotografía y envía el correo electrónico.

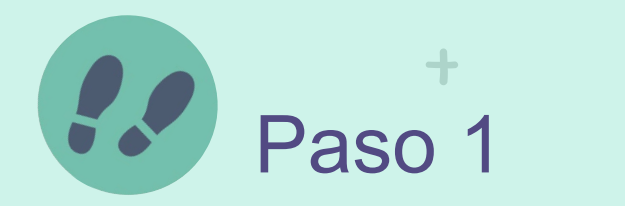

| Busca en Google      |
|----------------------|
| "Gmail.com" como se  |
| muestra en la imagen |

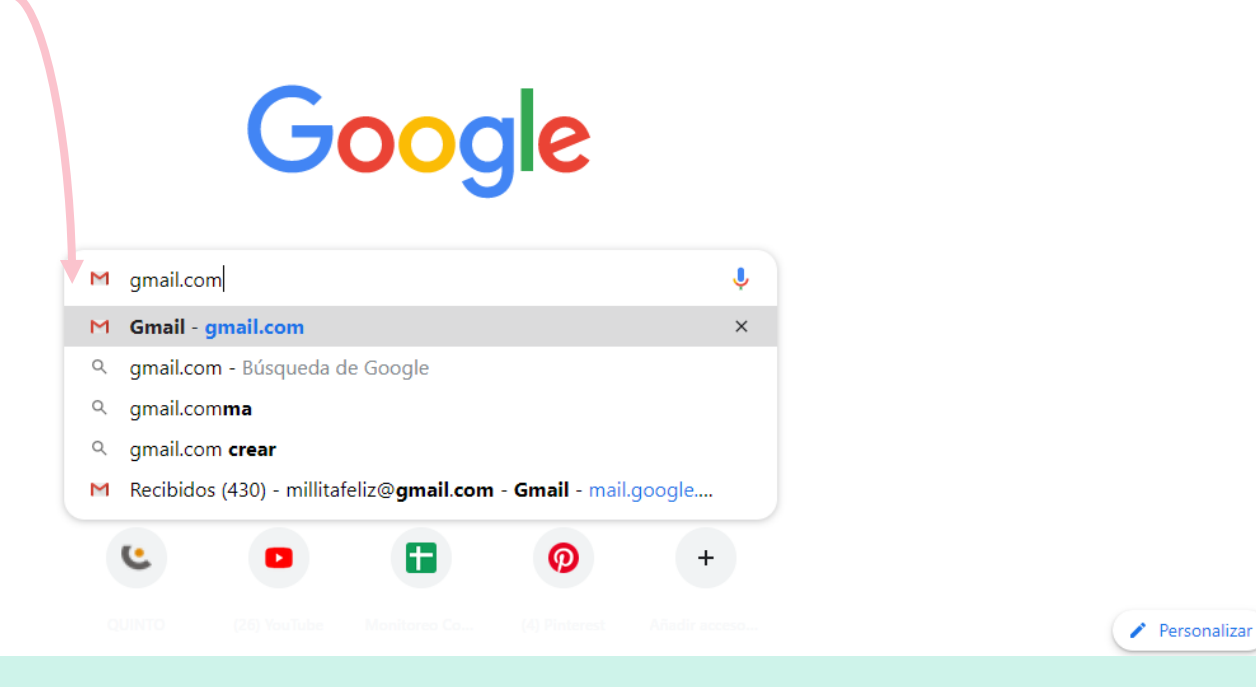

M

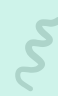

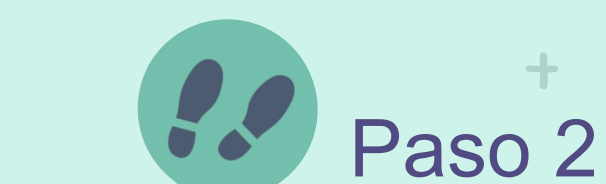

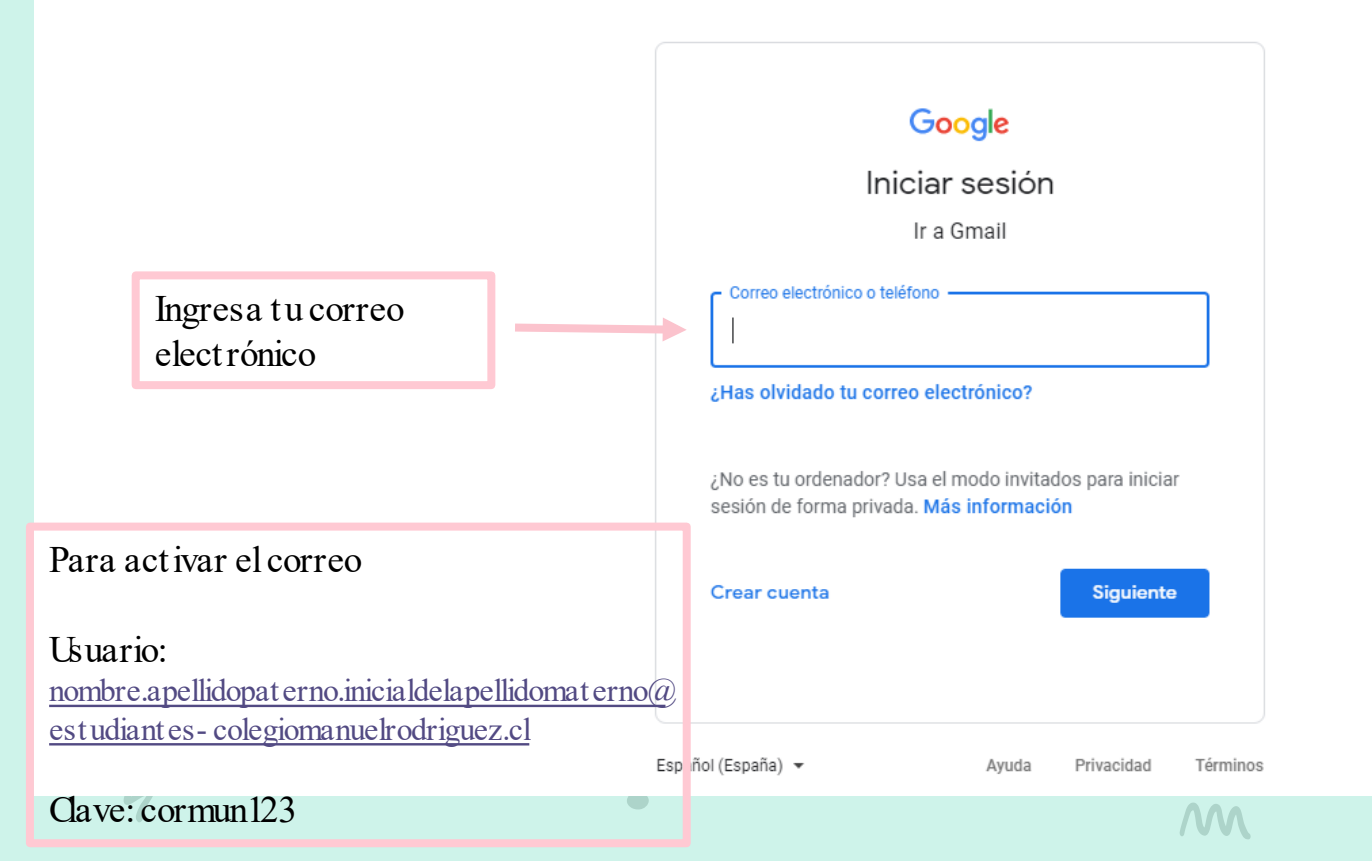

#### 

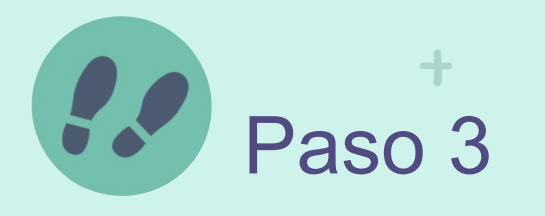

Presiona "Redactar" para enviar un nuevo correo

 $\mathbf{M}$ 

| 22 | =   | M Gmail                  | Q Buscar correo                              | · ⑦ 錄 ::                                                                                             |            |     |    |     |
|----|-----|--------------------------|----------------------------------------------|----------------------------------------------------------------------------------------------------|------------|-----|----|-----|
| 8  | +   | Redactar                 | □ - C :                                      |                                                                                                    |            |     | 31 |     |
|    | -   | Pagihidas 20             | <ul> <li>No leídos</li> </ul>                |                                                                                                    | 1-39 de 39 | :   | Q, |     |
|    | *   | Destacados<br>Pospuestos | 🗌 📩 🍃 Betzaida Carolina C.                   | tareas de lenguaje clase 8 - Betzaida Carolina Carvajal Salas                                        | 18         | :07 | 0  |     |
|    | >   | Enviados                 | 🗌 🚖 🍃 RICARDO EMANUEL BAR.                   | (sin asunto) - Buenas tardes profesora me podría mandar lo que tengo que aser de la clase de l       | 17         | :15 |    |     |
|    | Mee | t<br>Iniciar una reunión | $\Box ~~ \precsim ~~ >$ VIRLEY ALEXANDRA SA. | Virley Sanchez - Nombre virley Sanchez Asignatura Artes Semana 17                                    | 13         | :51 | +  |     |
|    |     | Unirse a una reunión     | 🗌 📩 🗁 Carola Montero                         | Invitación actualizada: Clase Historia Millaray mié 5 de ago de 2020 4pm - 5pm (CLT) (millaray       | 11         | :15 |    |     |
|    | Han | gouts                    | 🗌 📩 应 Carola Montero                         | Invitación actualizada: Clase Historia Millaray mié 5 de ago de 2020 4:15pm - 5:15pm (CLT) (         | 11         | :11 |    |     |
|    |     | Milliaray Andrea +       | 🗌 📩 🍃 Carola Montero                         | Invitación: Clase historia Millaray mié 5 de ago de 2020 5pm - 6pm (CLT) (millaray.mena@cole         | 11         | :10 |    |     |
|    |     | No hay chats recientes   | 🗌 📩 🍃 Carola Montero                         | Invitación: Clase Historia Millaray mié 5 de ago de 2020 4:30pm - 5:30pm (CLT) (millaray.men         | 10         | :57 |    |     |
|    |     | Iniciar uno nuevo        | 🗌 ☆ 🍃 DANIEL EDUARDO ACER.                   | Daniel acero. sexto basico - Semana del 20 al 24 julio         ▲ 20200804_095         ▲ 20200804_095 | 9          | :55 | >  | 202 |

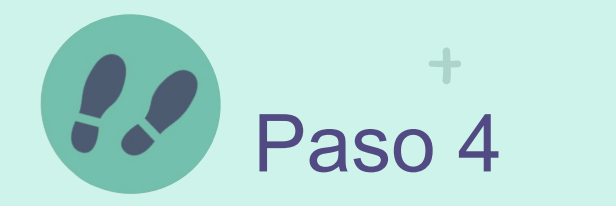

m

|        |                        |    |                               |           |                              |             |               |            |       |   |             |     |                |    | $\mathbf{M}$ |
|--------|------------------------|----|-------------------------------|-----------|------------------------------|-------------|---------------|------------|-------|---|-------------|-----|----------------|----|--------------|
| ≡      | M Gmail                |    | Q Buscar correo               |           |                              |             |               | -          |       | 0 | <b>(</b> )} | *** | R RAN<br>CAGUA |    |              |
| +      | Redactar               |    | □ • C :                       | Ŧ         |                              |             |               |            |       |   |             |     |                | 31 |              |
| _      |                        |    | <ul> <li>No leídos</li> </ul> | La ve     | entana "mensaje              |             | Mensaje nuevo |            |       |   |             |     | _ ~ ×          |    |              |
|        | Recibidos 3            | 39 | 🗌 ☆ > Betzaida Carol          | ir nuev   | o"es donde                   | Bet zaio    | Para          |            |       |   |             |     | Cc CCO         |    |              |
| *      | Destacados             |    |                               | escri     | bimos el correo              | DOC         | Asunto        |            |       |   |             |     |                | 0  | T            |
| C      | Pospuestos             |    |                               |           |                              | -           | Asunto        |            |       |   |             |     |                |    |              |
| $\geq$ | Enviados               |    | 🗌 👷 > RICARDO EMA             | NUEL BAR. | (sin asunto) - Buenas tarde  | es profes   |               |            |       |   |             |     |                |    |              |
| Mee    | et                     |    | 🗌 📩 🗁 VIRLEY ALEXA            | NDRA SA.  | Virley Sanchez - Nombre v    | irley san   |               |            |       |   |             |     |                | +  |              |
|        | Iniciar una reunión    |    |                               |           | 20200804_135                 | - 11        |               |            |       |   |             |     |                |    |              |
|        | Unirse a una reunión   |    | 🗌 🙀 应 Carola Monter           | 0         | Invitación actualizada: Cla  | se H sto    |               |            |       |   |             |     |                |    |              |
| Han    | gouts                  |    | 🗌 📩 Ď Carola Monter           | 0         | Invitación actualizada: Cla  | se H sto    |               |            |       |   |             |     |                |    |              |
|        | Millaray Andrea        | +  | 🗌 📩 🍃 Carola Monter           | 0         | Invitación: Clase historia N | Aillar ıy ı |               |            |       |   |             |     |                |    |              |
|        | No hay chats recientes |    | 🗌 🙀 놀 Carola Monter           | 0         | Invitación: Clase Historia I | Villa ay    |               |            |       |   |             |     |                |    |              |
|        | miciar uno nuevo       |    | 🗌 🛬 🍃 DANIEL EDUAR            | RDO ACER. | Daniel acero. sexto basico   | - Sei har   |               |            | 0     |   | o           |     |                |    |              |
|        | ÷ • •                  |    |                               |           | 20200804_095                 | 20          | Enviar 👻      | <u>a</u> U | ⊝ ⊜ ( |   | 0 🌶         |     | :              | >  | 5            |
|        | 7                      |    |                               |           |                              |             | Â             | M          |       |   |             |     |                | J  | 2            |
|        |                        |    |                               |           |                              |             |               |            |       |   |             |     |                |    |              |

# Paso 4

2 X

#### Mensaje nuevo

;to

sto

y I

iy

lar

20

Enviar

ai Para Correo electrónico de tu profesor

Cc CCO

- Asunto Tarea de Tecnología
- Querido Profesor, soy Malaray Mena de 3° envío tarea de tecnología sobre adjuntar datos.

#### Espero que est e muy bien.

Para adjuntar datos:

Adjuntar datos nos permitirá enviar más que un mensaje escrito. Podemos adjuntar documentos, imágenes, fotografías, etc. Ahora vamos a adjuntar una fotografía, se hace de la siguiente forma.

# Paso 4

#### Tarea de Tecnología

Millaray Andrea Mena Sáez

Tarea de Tecnología

Querido Profesor, soy Millaray Mena de 3° envío tarea de tecnología sobre adjuntar datos.

Espero que este muy bien.

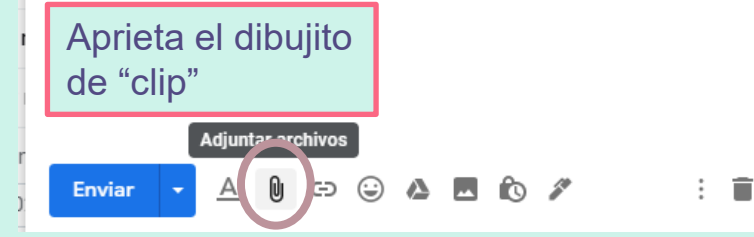

Cuando aprietes el dibujo de "clip" se abrirá una ventana. Selecciona la imagen en "Abrir" y listo.

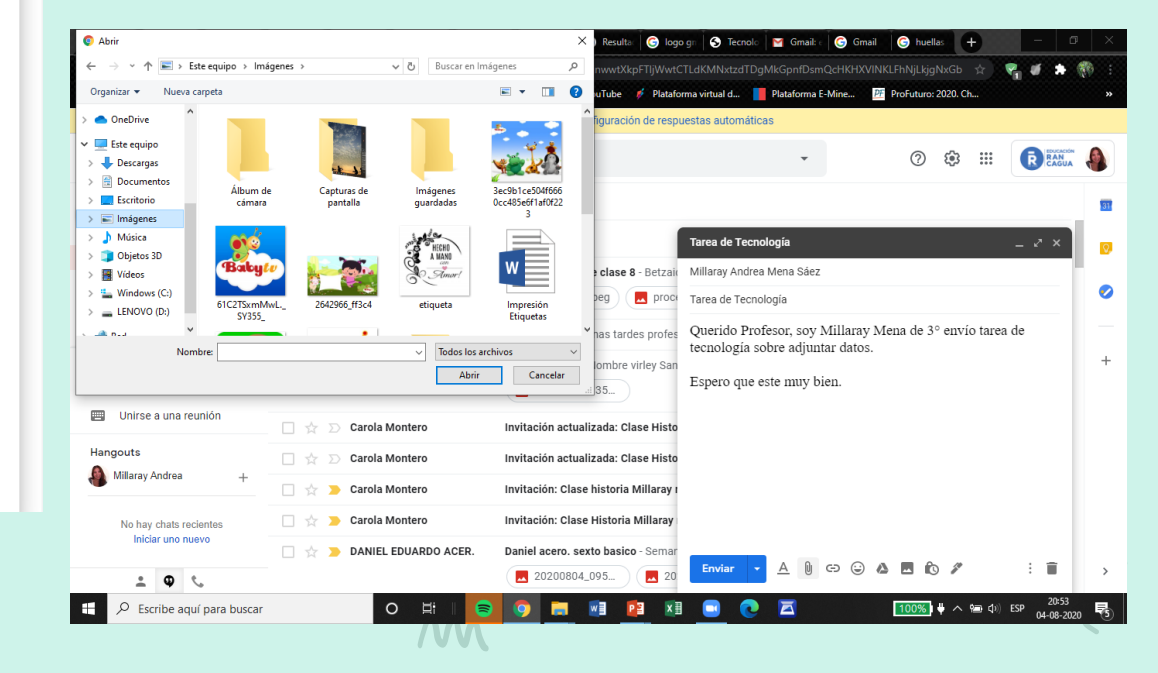

 $\sim$ 

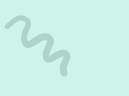

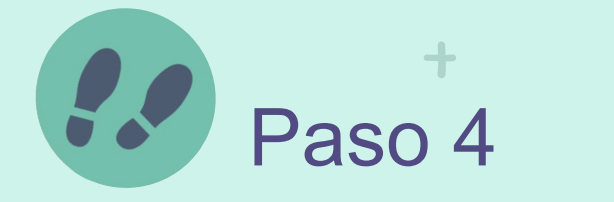

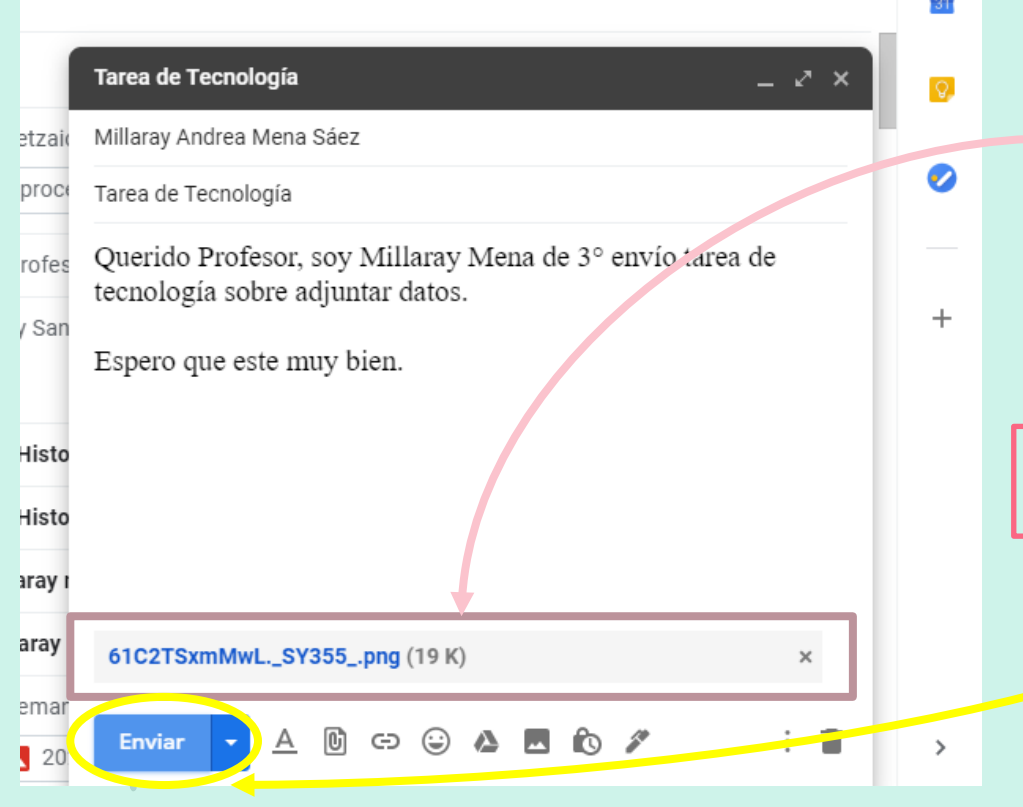

Cuando la imagen se cargue en el correo se vera de la siguiente manera

Por último revisa que todo este en orden y presiona "Enviar"

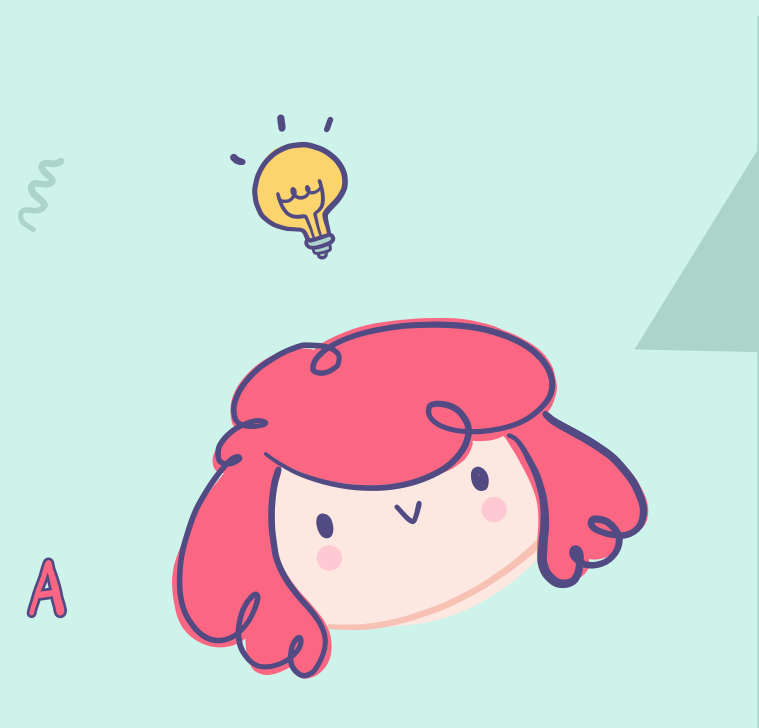

# Resumen de la actividad

Paso 1: ingresa a Gmail.com

Paso 2: abre tu correo electrónico

Paso 3: presiona "Redactar"

Paso 4: adjunta una imagen y envía

B

G

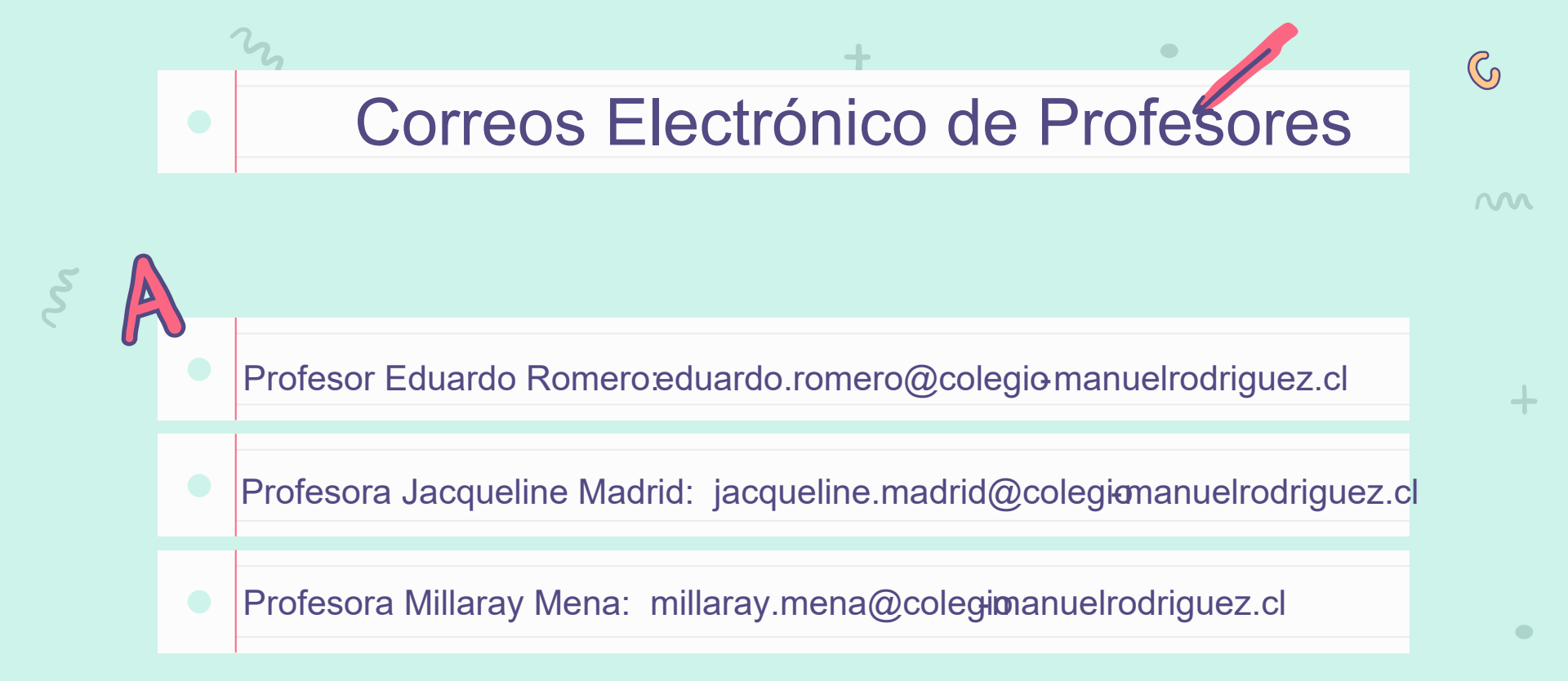

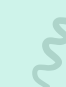